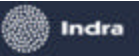

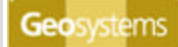

| Ambitos: Parcela 💽 🌠 Ver Afectaciones   Reset Grilla       |
|------------------------------------------------------------|
| Nomenclatura Domicilio Expediente Plano Infraestructura    |
| - Layers<br>PARCELARIO                                     |
| Agregar Busq. Eliminar Busq.<br>Cargar Busq. Guardar Busq. |
| Consulta<br>Condición<br>Operador:                         |
| Alfanumérica<br>Campo: Nomenclatura                        |
| Operador:   LIKE     Valor:   >=     <                     |
| Buscar                                                     |

En el combo **Operador** se selecciona la condición que se debe cumplir entre el Campo y el Valor.

| Desarrollo de Sul                              | bsistemas e Interfases                |
|------------------------------------------------|---------------------------------------|
| Subsistema 1 - Aplicación Catastral Provincial | Manual del Usuario de SS1M7 v 1.0.doc |
| Módulo 7 – Módulo de Consultas                 | Página 21 de 79                       |
| Hito 5 – Documentación del Subsistema          |                                       |

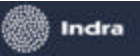

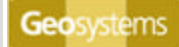

| Layers<br>PARCE                        | Domici       | lio   Expediente                | Plano   Inf | raestructura | 1 |
|----------------------------------------|--------------|---------------------------------|-------------|--------------|---|
| Agregar<br>Cargar                      | Busq.        | Eliminar Busg,<br>Guardar Busg, | ]           |              |   |
| Consulta —<br>— Condición<br>Operador: |              |                                 |             |              |   |
| - Alfanumér<br>Campo:                  | ica<br>Nomen | clatura                         |             | •            |   |
| Operador:                              | LIKE         |                                 |             | -            |   |
| Valor:                                 | 110101       | 0110026%                        |             |              |   |
|                                        | 1            |                                 |             |              |   |

En Valor se ingresa el dato almacenado en el campo.

Una vez definida la condición, presionar el botón **Grabar Cond**. para aceptar o por el contrario el botón **Cancelar.** Al grabar, se visualiza en la ventana de layers los paramentros de la consulta armada.

Si se desea crear mas de una condición se presiona el botón **Agregar Cond**. nuevamente y luego se sigue el mismo procedimiento. Solo se debe tener en cuenta que en **Condición** se debe seleccionar del combo **Operador** la opción que relaciona ambas condiciones dentro de la misma Consulta.

| Desarrollo de Su                               | ibsistemas e Interfases               |
|------------------------------------------------|---------------------------------------|
| Subsistema 1 - Aplicación Catastral Provincial | Manual del Usuario de SS1M7 v 1.0.doc |
| Módulo 7 – Módulo de Consultas                 | Página 22 de 79                       |
| Hito 5 – Documentación del Subsistema          |                                       |

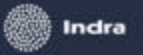

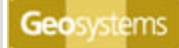

| Iomenclatura Domic | ilio Expediente Pl | ano   Infraestru | ictura 🚺 |
|--------------------|--------------------|------------------|----------|
| CELARIO            |                    |                  |          |
| Nomenciatura EIRE  | 1101010110026%     |                  |          |
|                    |                    |                  |          |
|                    |                    |                  |          |
|                    |                    |                  |          |
| •                  | <u> +</u>          |                  |          |
| Agregar Busq.      | Eliminar Busg.     |                  |          |
| Cargar Busq.       | Guardar Busg.      |                  |          |
| Consulta           |                    |                  |          |
| Condición ——       |                    |                  |          |
| Operador: AND      |                    |                  |          |
| Alfanumérii AND    |                    | 20               | 1        |
|                    | nportoro_ntoloroo_ |                  | 1        |
| Uperador:          |                    |                  | 1<br>-   |
| Valor:             |                    |                  |          |
|                    |                    |                  |          |
|                    | Carbon Canal 1     | Canadar          | 1        |
|                    | Grabar Cond.       | Cancelai         |          |

Como vemos en Operador hay dos opciones:

- $\checkmark~$  AND se utiliza cuando se desea que los datos a consultar cumplan todas las condiciones definidas.
- $\checkmark\,$  OR se utiliza cuando se desea que los datos a consultar cumplan una u otra de las condiciones definidas.

Como segunda condición se muestran los valores ingresados en la siguiente imagen:

|          | Desarrollo de Sul                       | bsistemas e Interfases |                                |
|----------|-----------------------------------------|------------------------|--------------------------------|
| Subsist  | ema 1 - Aplicación Catastral Provincial | Manual o               | del Usuario de SS1M7 v 1.0.doc |
| Módulo   | 7 – Módulo de Consultas                 |                        | Página 23 de 79                |
| Hito 5 - | - Documentación del Subsistema          |                        | -                              |

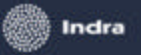

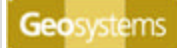

| Ambitos: Parcela 💽 🔀 Ver Afectaciones   Reset Grilla            |
|-----------------------------------------------------------------|
| Nomenclatura   Domicilio   Expediente   Plano   Infraestructura |
| Layers                                                          |
| Nomenclatura LIKE '1101010110026%'                              |
|                                                                 |
|                                                                 |
|                                                                 |
|                                                                 |
|                                                                 |
| Agregar Busq. Eliminar Busq.                                    |
| Cargar Busq. Guardar Busq.                                      |
|                                                                 |
|                                                                 |
| Operador: AND                                                   |
| Alfanumérica                                                    |
| Campo: Superficie_tierra_urbana                                 |
| Operador: >                                                     |
| Valor: 300                                                      |
|                                                                 |
|                                                                 |
| Grabar Cond. Cancelar                                           |
| Buscar                                                          |
|                                                                 |

Para finalizar, una vez especificadas las todas las condiciones que conforman la consulta, presionar el botón **Buscar** para comenzar con la búsqueda.

Las parcelas que cumplan con las condiciones indicadas, se listarán en la **Grilla de Resultados** Alfanuméricos.

| Desarrollo de Sul                              | bsistemas e Interfases                |
|------------------------------------------------|---------------------------------------|
| Subsistema 1 - Aplicación Catastral Provincial | Manual del Usuario de SS1M7 v 1.0.doc |
| Módulo 7 – Módulo de Consultas                 | Página 24 de 79                       |
| Hito 5 – Documentación del Subsistema          |                                       |

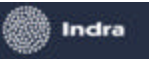

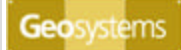

| Nomenclatura           | Metodologia<br>Valuatoria | Tipo de<br>Parcela | Fecha Alta | Superficie 🛛 🛆<br>de Tierra | Superficie<br>de Mejoras | Valor de<br>Tierra | Valor de<br>Mejoras |
|------------------------|---------------------------|--------------------|------------|-----------------------------|--------------------------|--------------------|---------------------|
| 11-01-01-01-10-026-001 | Urbana                    | Edificado No PH    | 13/09/2006 | 109.00                      | 100.00                   | 1346.15            | 9340.50             |
| 11-01-01-01-10-026-002 | Urbana                    | Edificado No PH    | 13/09/2006 | 115.00                      | 68.00                    | 1136.20            | 9340.50 60          |
| 11-01-01-01-10-026-003 | Urbana                    | Edificado No PH    | 13/09/2006 | 115.00                      | 42.00                    | 1562.27            | 1329.30             |
| 11-01-01-01-10-026-004 | Urbana                    | Edificado No PH    | 13/09/2006 | 129.00                      | 83.00                    | 1274.52            | 933.75              |
| 11-01-01-01-10-026-005 | Urbana                    | Edificado No PH    | 13/09/2006 | 143.00                      | 111.00                   | 1766.05            | 1248.75             |
| 11-01-01-01-10-026-006 | Urbana                    | Edificado No PH    | 13/09/2006 | 151.00                      | 97.00                    | 1864.85            | 4287.75             |
| 11-01-01-01-10-026-007 | Urbana                    | Edificado No PH    | 13/09/2006 | 156.00                      | 87.00                    | 3163.68            | 6333.50             |
| 11-01-01-01-10-026-008 | Urbana                    | Edificado No PH    | 13/09/2006 | 157.00                      | 110.00                   | 2132.84            | 5544.00             |
| 11-01-01-01-10-026-009 | Urbana                    | Edificado No PH    | 13/09/2006 | 163.00                      | 264.00                   | 3030.17            | 5940.00             |
| 11-01-01-01-10-026-010 | Urbana                    | Edificado No PH    | 13/09/2006 | 167.00                      | 95.00                    | 2062.45            | 5881.75             |
| 11-01-01-01-10-026-011 | Urbana                    | Edificado No PH    | 13/09/2006 | 175.00                      | 130.00                   | 2377.37            | 11800.95            |
| 11-01-01-01-10-026-012 | Urbana                    | Edificado No PH    | 13/09/2006 | 180.00                      | 142.00                   | 2445.30            | 9177.60             |
| 11-01-01-01-10-026-013 | Urbana                    | Edificado No PH    | 13/09/2006 | 187.00                      | 97.00                    | 1616.61            | 5333.25             |
| 11-01-01-01-10-026-014 | Urbana                    | Edificado No PH    | 13/09/2006 | 188.00                      | 123.00                   | 3177.20            | 2767.50             |
| 11-01-01-01-10-026-015 | Urbana                    | Edificado No PH    | 13/09/2006 | 192.00                      | 165.00                   | 3569.28            | 5088.90             |
| 11-01-01-01-10-026-016 | Urbana                    | Edificado No PH    | 13/09/2006 | 194.00                      | 168.00                   | 3278.60            | 3780.00             |
| 11-01-01-01-10-026-017 | Urbana                    | Edificado No PH    | 13/09/2006 | 196.00                      | 274.00                   | 3312.40            | 40154.70            |

#### Búsqueda por Coordenadas Planas

Desplegar la Solapa **Coordenadas** e Ingresar las coordenadas de **X** y de **Y** en los casilleros correspondientes.

| Nomenclatura Domicilio Expediente Plano Infraestructura Avanzada | Coordenadas |
|------------------------------------------------------------------|-------------|
|                                                                  |             |
| Coord X: 4390087                                                 |             |
|                                                                  |             |
| Coord Y: 6526902                                                 |             |
|                                                                  |             |
|                                                                  |             |
|                                                                  |             |
| Buscar Ver En Mapa                                               |             |

Presionando el botón Buscar, el sistema comienza con la búsqueda

La parcela que corresponda se listar á en la **Grilla de Resultados Alfanuméricos**.

| Nomenclatura               | Metodologia<br>Valuatoria | Estado de<br>Parcela | Fecha Alta | Superficie<br>de Tierra | Superficie<br>de Mejoras | Valor de<br>Tierra | Valor de<br>Mejoras |
|----------------------------|---------------------------|----------------------|------------|-------------------------|--------------------------|--------------------|---------------------|
| 11-01-01-01-10-026-031-000 | Urbana                    | Edificado No PH      | 16/06/2006 | 115                     | 42                       | 523.12             | 1329.3              |

Presionar el botón **Ver En Mapa** para que el punto correspondiente a las coordenadas ingresadas se visualice geográficamente.

Como vemos en la imagen, el punto exacto se identifica en el área del mapa con una marca representada por una bandera de color rojo.

| Desarrollo de Sul                              | bsistemas e Interfases                |
|------------------------------------------------|---------------------------------------|
| Subsistema 1 - Aplicación Catastral Provincial | Manual del Usuario de SS1M7 v 1.0.doc |
| Módulo 7 – Módulo de Consultas                 | Página 25 de 79                       |
| Hito 5 – Documentación del Subsistema          |                                       |

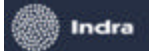

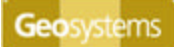

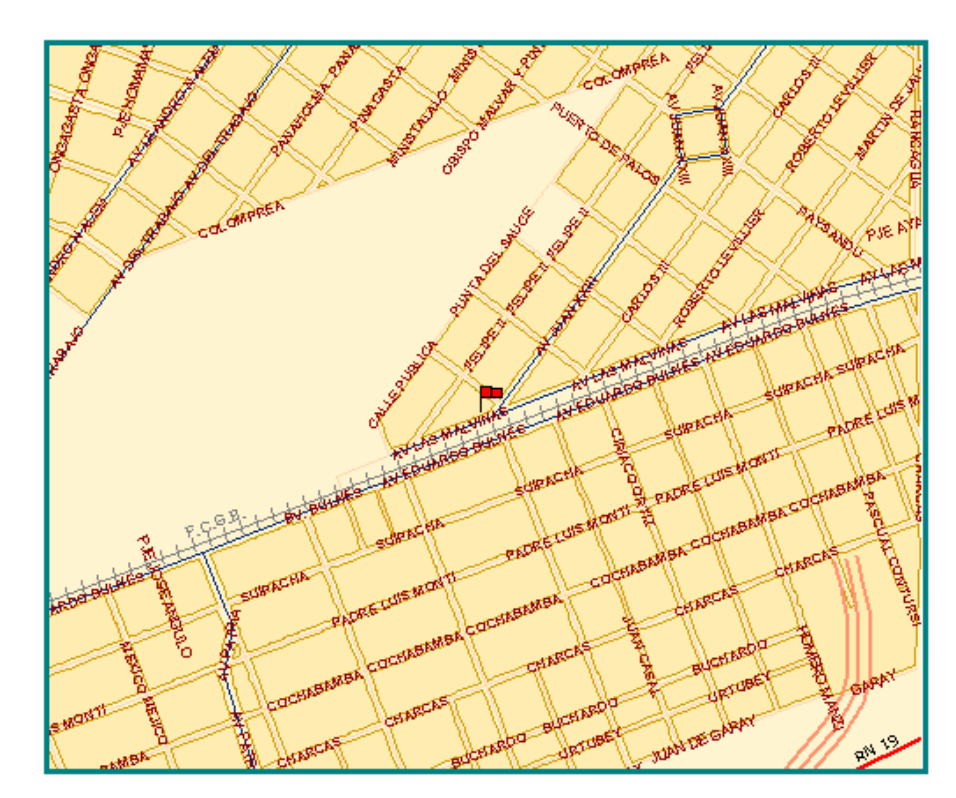

# Búsqueda de Cuenta

Para realizar una búsqueda y selección de datos alfanuméricos asociados a un número de cuenta, el usuario debe indicar el ámbito de la búsqueda para Cuenta, desde el combo Ámbito del Menú de Búsqueda y Selección o desde el Menú Principal – Opciones

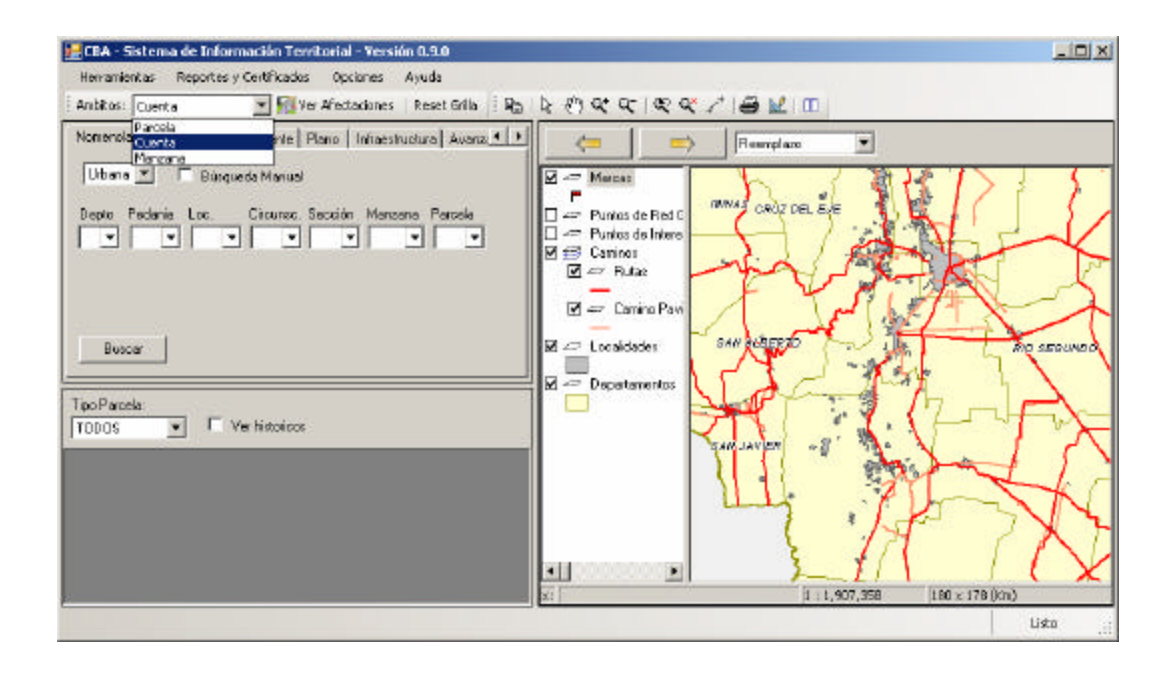

| Desarrollo de Sul                              | bsistemas e Interfases                |
|------------------------------------------------|---------------------------------------|
| Subsistema 1 - Aplicación Catastral Provincial | Manual del Usuario de SS1M7 v 1.0.doc |
| Módulo 7 – Módulo de Consultas                 | Página 26 de 79                       |
| Hito 5 – Documentación del Subsistema          |                                       |

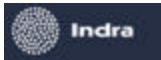

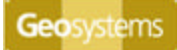

Al seleccionar como ámbito Cuenta, en el **Menú de Búsqueda y Selección** se habilitan todas las posibles búsquedas y selecciones que se pueden realizar. A continuación explicaremos y ejemplificaremos cada una.

#### Búsqueda por Nomenclatura

Como vemos en la siguiente imagen la primera solapa permite realizar la búsqueda por **Nomenclatura**, seleccionando los siguientes datos.

En el primer combo el usuario debe seleccionar el tipo de parcela a la que pertenece la cuenta que se desea buscar, Urbana o Rural. Esto funciona a modo de filtro, ya que los datos que conforman la estructura de las nomenclaturas rurales y urbanas son diferentes.

| Nomenclatura Número Cuenta Matricula                             |
|------------------------------------------------------------------|
| Urbana 💌 🔲 Búsqueda Manual                                       |
| Urbana<br>(Bural nia Loc Circunse Sección Manzana Parcela Cuenta |
|                                                                  |
|                                                                  |
|                                                                  |
| Buscar                                                           |
| Buscar                                                           |

Después de seleccionar el tipo de parcela, ingresar la nomenclatura seleccionando de los combos los datos que la conforman. No es necesario ingresar el número de cuenta, ni ingresar la nomenclatura completa, con el ingreso parcial de los datos, el sistema arrojará como resultado de la búsqueda, todas las cuentas que estén asociadas a la nomenclatura ingresada.

| Nomenclatura Número Cuenta Matricula                                                                                  |  |
|----------------------------------------------------------------------------------------------------|--|
| Urbana 💌 🔲 Búsqueda Manual                                                                                            |  |
| Depto Pedania Loc. Circunsc. Sección Manzana Parcela Cuenta<br>11 • 1 • 1 • 01 • 10 • 026 • 031 • se •<br>seleccionar |  |
| 11-01-1635602-3                                                                                                    |  |
| Buscar                                                                                                    |  |

Solo para el caso de cuentas Urbanas, se puede opt ar por el ingreso manual de los datos. El usuario debe tildar **Búsquela Manual** y la opción de selección de los combos se transformarán en casillero s donde se podrá ingresar ingresando los datos como vemos en la imagen siguiente:

| Desarrollo de Sul                              | bsistemas e Interfases                |
|------------------------------------------------|---------------------------------------|
| Subsistema 1 - Aplicación Catastral Provincial | Manual del Usuario de SS1M7 v 1.0.doc |
| Módulo 7 – Módulo de Consultas                 | Página 27 de 79                       |
| Hito 5 – Documentación del Subsistema          |                                       |

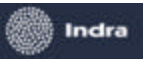

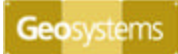

| Nomenclatura Número Cuenta Matricula                       |
|------------------------------------------------------------|
| Urbana 💌 🔽 Búsqueda Manual                                 |
| Depto Pedania Loc. Circunsc Sección Manzana Parcela Cuenta |
|                                                            |
|                                                            |
|                                                            |
| Buscar                                                     |

Ingresados los datos en forma parcial o total, presionar el botón **Buscar** para ejecutar la búsqueda.

En la **Grilla de Resultados Alfanuméricos** se listan los siguientes datos asociados a la nomenclatura ingresada.

| Cuenta Vigente  | Metodologia<br>Valuatoria | Estado de<br>Parcela | Fecha Alta | Valor de<br>Tierra | Valor de<br>Mejoras |
|-----------------|---------------------------|----------------------|------------|--------------------|---------------------|
| 11-01-0567825-8 | Urbana                    | Edificado No PH      | 16/06/2006 | 0                  | 9590.7              |
| 11-01-0022183-7 | Urbana                    | Edificado No PH      | 16/06/2006 | 0                  | 18768.3             |
| 11-01-0567824-0 | Urbana                    | Edificado No PH      | 16/06/2006 | 0                  | 27077.65            |
| 11-01-0568292-1 | Urbana                    | Edificado No PH      | 16/06/2006 | 0                  | 38878.6             |
| 11-01-0014948-6 | Urbana                    | Edificado No PH      | 16/06/2006 | 0                  | 39812.35            |
| 11-01-1595131-9 | Urbana                    | Edificado No PH      | 16/06/2006 | 0                  | 45145.6             |
| 11-01-0917425-4 | Urbana                    | Edificado No PH      | 16/06/2006 | 0                  | 54486.1             |
| 11-01-0437811-1 | Urbana                    | Edificado No PH      | 16/06/2006 | 0                  | 55734.85            |
| 11-01-2385841-7 | Error de Origen           | Edificado No PH      | 16/06/2006 | 0                  | 55734.85            |
| 11-01-0567800-2 | Urbana                    | Edificado No PH      | 16/06/2006 | 0                  | 59677.45            |
| 11-01-0057425-0 | Urbana                    | Edificado No PH      | 16/06/2006 | 0                  | 59677.45            |
| 11-01-0567425-2 | Urbana                    | Edificado No PH      | 16/06/2006 | 0                  | 65221.45            |
| 11-01-0787875-1 | Urbana                    | Edificado No PH      | 16/06/2006 | 0                  | 73716.2             |
| 11-01-0021049-5 | Urbana                    | Edificado No PH      | 16/06/2006 | 0                  | 83557.45            |
| 11-01-1635602-3 | Urbana                    | Edificado No PH      | 16/06/2006 | 523.12             | 84886.75            |
| 11-01-1635603-1 | Urbana                    | Edificado No PH      | 16/06/2006 | 523.12             | 87654.25            |
| 11-01-0640192-6 | Urbana                    | Edificado No PH      | 16/06/2006 | 523.12             | 89816.95            |
| 11-01-0021048-7 | Urbana                    | Edificado No PH      | 16/06/2006 | 523.12             | 94594.45            |
| 11-01-0016050-1 | Urbana                    | Edificado No PH      | 16/06/2006 | 523.12             | 98374.45            |
| 11-01-0021358-3 | Urbana                    | Edificado No PH      | 16/06/2006 | 523.12             | 112270.5            |
| 11-01-0022155-1 | Urbana                    | Edificado No PH      | 16/06/2006 | 523.12             | 119503.1            |
| 11-01-0016047-1 | Urbana                    | Edificado No PH      | 16/06/2006 | 523.12             | 123688.1            |

### Búsqueda por Numero de Cuenta

Desplegar la solapa **Número de Cuenta.** Especificar si la cuenta corresponde a una cuenta **Vigente** o a una cuenta **Origen**.

| Desarrollo de Su                               | bsistemas e Interfases                |
|------------------------------------------------|---------------------------------------|
| Subsistema 1 - Aplicación Catastral Provincial | Manual del Usuario de SS1M7 v 1.0.doc |
| Módulo 7 – Módulo de Consultas                 | Página 28 de 79                       |
| Hito 5 – Documentación del Subsistema          | _                                     |

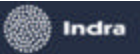

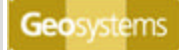

| Nomenclatura Número Cuenta Matricula |  |
|--------------------------------------|--|
| 🖸 Cta. Vigente 🔿 Cta. Origen         |  |
| Nro. Cuenta: 11-01-1635603-1         |  |
|                                      |  |
|                                      |  |
|                                      |  |
| Buscar                               |  |

Ingresar el Número de Cuenta en el casillero correspondiente y presionar el botón Buscar.

En la **Grilla de Resultados Alfanuméricos** aparecen los datos asociados a la cuenta ingresada.

| Cuenta Vigente $\Delta$ | Metodologia<br>Valuatoria | Estado de<br>Parcela | Fecha Alta | Valor de<br>Tierra | Valor de<br>Mejoras |
|-------------------------|---------------------------|----------------------|------------|--------------------|---------------------|
| 11-01-1635603-1         | Urbana                    | Edificado No PH      | 16/06/2006 | 0                  | 2767.5              |

## Búsqueda de Manzana

Para realizar una búsqueda y selección de datos alfanuméricos asociados a una manzana, el usuario deberá indicar el ámbito de la búsqueda para Manzana, desde el combo Ámbito del Menú de Búsqueda y Selección o desde el Menú Principal – Opciones

| 🛃 CBA - Sistema de Información Territorial - Yersión 0.9.0                                                                                                    |                                                                                                    |
|----------------------------------------------------------------------------------------------------|----------------------------------------------------------------------------------------------------|
| Herramientas Reportes y Certificados Opcianes Ayuda<br>Anabtos: Parcela Ver Afrectaciones Reset Grila Ro                                                                                                    | b かなな l & & / A M I D                                                                                                    |
| Anbitos: Percela Percela<br>Nomenos Conta orte Plano Initiaestructura Avena • •<br>Marcona<br>Utrana Percela<br>Utrana Percela<br>Depte Pedania Loc Circunsc Sacción Mencene Percela<br>• • • • • • • • •<br>Buscar<br>Tpo/Parcela:<br>TDDOS • Ver historicos | Image: Section of the section of the section of t |
|                                                                                                    | x (1 + 1,907,358 (160 × 178 (0m)                                                                                                    |
|                                                                                                    | Lista ".;                                                                                                    |

| Desarrollo de S                                | ubsistemas e Interfases |                                |
|------------------------------------------------|-------------------------|--------------------------------|
| Subsistema 1 - Aplicación Catastral Provincial | Manual c                | lel Usuario de SS1M7 v 1.0.doc |
| Módulo 7 – Módulo de Consultas                 |                         | Página 29 de 79                |
| Hito 5 – Documentación del Subsistema          |                         |                                |

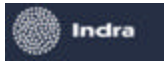

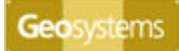

Al seleccionar como ámbito Manzana, en el **Menú de Búsqueda y Selección** se habilitan todas las posibles búsquedas y selecciones que se pueden realizar. A continuación explicaremos y ejemplificaremos cada una.

#### Búsqueda por Nomenclatura

Como vemos en la siguiente imagen la primera solapa permite realizar la búsqueda por **Nomenclatura** seleccionando los siguientes datos.

| Nomenclatura Coordenadas                     |
|----------------------------------------------|
| 🗖 Búsqueda Manual                            |
| Depto Pedania Loc. Circunsc. Sección Manzana |
| Buscar                                       |

El usuario decide si la nomenclatura se ingresa manualmente o si se seleccionan los datos desplegando los combos como se ven en la imagen:

| Nomenclatura Coordenadas             |         |
|--------------------------------------|---------|
| 🔲 Búsqueda Manual                    |         |
| Depto Pedania Loc. Circunsc. Sección | Manzana |
| 11 • 1 • 1 • 01 • 10 •               | sel€ ▼  |
|                                      | 022 🔺   |
|                                      | 023     |
|                                      | 024     |
|                                      | 025 🔟   |
| Buscar                               | 026     |
|                                      | 027     |
|                                      | 028     |
|                                      | 029 👻   |

En el caso que se opte por el ingreso manual de los datos, tildar la opción **Búsquela Manual**. Los combos se tran sformarán en casillero s donde el usuario debe ingresar los datos que conforman la nomenclatura como vemos a continuación.

| Desarrollo de Su                               | ibsistemas e Interfases |                            |
|------------------------------------------------|-------------------------|----------------------------|
| Subsistema 1 - Aplicación Catastral Provincial | Manual del              | Usuario de SS1M7 v 1.0.doc |
| Módulo 7 – Módulo de Consultas                 |                         | Página 30 de 79            |
| Hito 5 – Documentación del Subsistema          |                         | -                          |

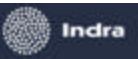

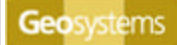

| Nomenclatura Coordenadas                                    |
|-------------------------------------------------------------|
| 🔽 Búsqueda Manual                                           |
| Depto Pedania Loc. Circunsc Sección Manzana<br>111 01 01 10 |
| Buscar                                                      |

Una vez que se ingresó la nomenclatura de manzana en forma parcial o total, presionar el botón **Buscar** para comenzar con la búsqueda.

En la **Grilla de Resultados Alfanuméricos** se pueden ver los siguientes campos con información asociada a la manzana.

| Nomenclatura       | Superficie<br>de Tierra |
|--------------------|-------------------------|
| 11-01-01-01-10-046 |                         |
| 11-01-01-01-10-059 |                         |
| 11-01-01-01-10-002 |                         |
| 11-01-01-01-10-028 |                         |
| 11-01-01-01-10-048 |                         |
| 11-01-01-01-10-025 |                         |
| 11-01-01-01-10-047 |                         |
| 11-01-01-01-10-027 |                         |
| 11-01-01-01-10-001 |                         |
| 11-01-01-01-10-026 |                         |
| 11-01-01-01-10-016 |                         |
| 11-01-01-01-10-038 |                         |
| 11-01-01-01-10-010 |                         |
| 11-01-01-01-10-037 |                         |
| 11-01-01-01-10-017 |                         |
| 11-01-01-01-10-009 |                         |
| 11-01-01-01-10-036 |                         |
| 11-01-01-01-10-039 |                         |
| 11-01-01-01-10-018 |                         |
| 11-01-01-01-10-040 |                         |
| 11-01-01-01-10-008 |                         |
| 11-01-01-01-10-035 |                         |
| 11-01-01-01-10-019 |                         |
| 11-01-01-01-10-054 |                         |
| 11-01-01-01-10-041 |                         |

| Desarrollo de Sul                              | bsistemas e Interfases                |
|------------------------------------------------|---------------------------------------|
| Subsistema 1 - Aplicación Catastral Provincial | Manual del Usuario de SS1M7 v 1.0.doc |
| Módulo 7 – Módulo de Consultas                 | Página 31 de 79                       |
| Hito 5 – Documentación del Subsistema          |                                       |

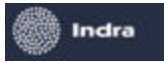

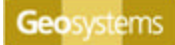

### Búsqueda por Coordenadas

Desplegar la Solapa Coordenadas.

| Nomenclatura Coordenadas |
|--------------------------|
|                          |
| Coord X: 4390087         |
|                          |
| Coord Y: 6526902         |
|                          |
|                          |
| Pursey   Mar En Marcol   |
|                          |

Ingresar las coordenadas de X y de Y en los casilleros correspondientes.

Presionar el botón **Buscar**. La manzana que corresponda se listará en la **Grilla de Resultados Alfanuméricos**.

| Nomenclatura       | Superficie<br>de Tierra |
|--------------------|-------------------------|
| 11-01-01-01-10-026 |                         |

Presionar el botón **Ver En Mapa** para que el punto correspondiente a las coordenadas ingresadas se visualice geográficamente. Como vemos en la imagen, el punto exacto se identifica en el área del mapa con una marca representada por una bandera de color rojo.

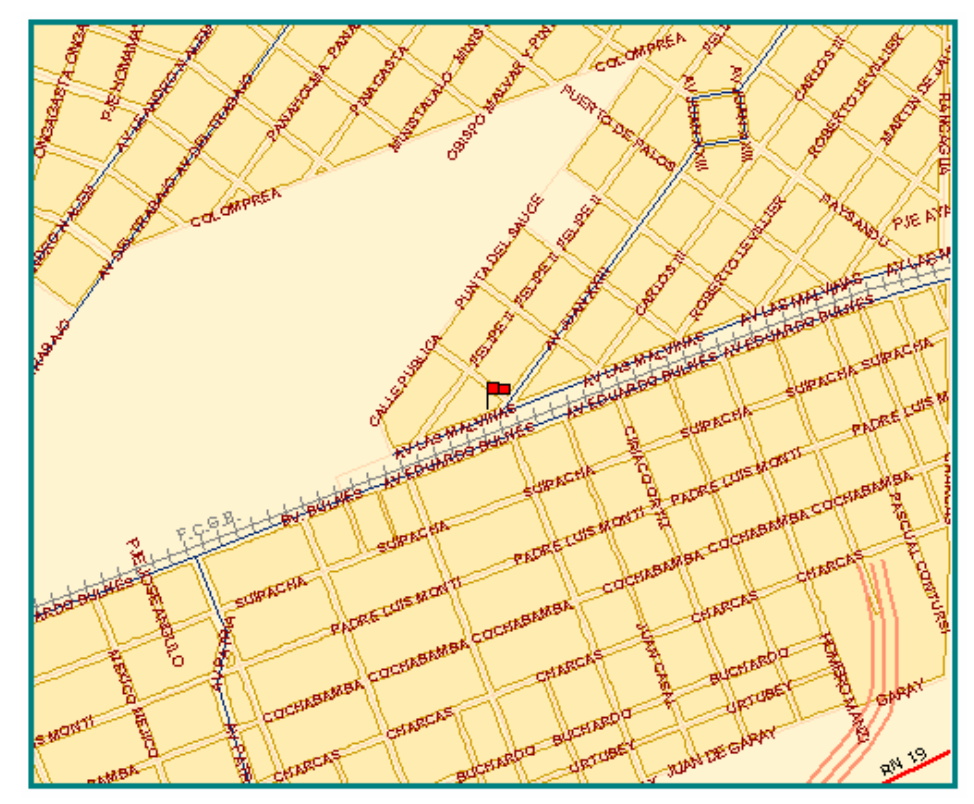

| Desarrollo de Su                               | bsistemas e Interfases                |
|------------------------------------------------|---------------------------------------|
| Subsistema 1 - Aplicación Catastral Provincial | Manual del Usuario de SS1M7 v 1.0.doc |
| Módulo 7 – Módulo de Consultas                 | Página 32 de 79                       |
| Hito 5 – Documentación del Subsistema          |                                       |

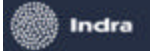

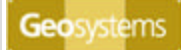

### Identificación de Registros Históricos

Finalizada una búsqueda alfanumérica, independientemente del ámbito seleccionado, los registros que se listan como resultado, corresponden únicamente a los que se encuentran en estado Vigente.

El **Módulo de Consultas** ofrece la posibilidad de incluir en el resultado los registros históricos, dados de baja, que estén relac ionados a la consulta efectuada.

Para ello tildar la opción Ver Históricos que se encuentra en el Menú de Búsqueda y Selección.

En la **Grilla de Resultados Alfanuméricos**, los registros históricos se diferenciarán de los vigentes por su color. La siguiente imagen nos permite ver un ejemplo.

| CBA - Sistema de In<br>Herranientas Repor | tormación Territor<br>tes γ Certificados ( | ial - Versión 0.9.0<br>Opciones Ayuda |                                                                                                    |
|-------------------------------------------|--------------------------------------------|---------------------------------------|----------------------------------------------------------------------------------------------------|
| Ambitos: Cuenta                           | • Wer Ab                                   | schedories   Reset Gr                 | ◎ 〒 〒 ?? Q Q Q Q Q Q Q Q Q Q Q Q Q Q Q Q                                                                                                    |
| Nomencialura   Número Cuento   Metriculo  |                                            |                                       | Reenplazo                                                                                                    |
| Urbana 🗾 🗆 B.                             | úsqueda Manual                             |                                       | Harcas                                                                                                    |
| Depto Pedania Loc                         | Circunse. Seed                             | ión Manzana                           | CRU2 DEL 20E CRU2 DEL 20E RIO ARINERO                                                                                                    |
| 11 • 1 • 1                                | • 01 • 10                                  | • 025 •                               | Printes de Interes Catog                                                                                                    |
| Parcela Unidad Func                       |                                            |                                       |                                                                                                    |
|                                           |                                            |                                       |                                                                                                    |
| Buscar                                    |                                            |                                       | Camino Paumentado aly ALBERTO ANDIA WARTA RIO SEGUNDO                                                                                                    |
|                                           |                                            |                                       |                                                                                                    |
| TipoParcela:                              | Var historicov                             |                                       | Prostanentas Prof. 2. Pro-                                                                                                    |
| innon i i                                 | P P Inconcos                               |                                       |                                                                                                    |
|                                           | Functional                                 | Metodologia<br>Valuatoria             | CALAMU CALAMU CA |
| 1-01-0567800-2                            | 000                                        | Urbana                                |                                                                                                    |
| 1-01-0437811-1                            | 000                                        | Urbana                                |                                                                                                    |
| 1-01-0014948-6                            | 000                                        | Urbana                                |                                                                                                    |
| 11-01-0567824-0                           | 000                                        | Urbene                                | RIO CUARTO                                                                                                    |
| 11-01-0567825-8                           | 000                                        | Urbana                                | a the way                                                                                                    |
| 11-01-0007566-1                           | Urbana                                     | Edificado No PH                       | WADEZ GELWAY                                                                                                    |
| 1-01-0568292-1                            | 000                                        | Urhana                                | 1 - 2 392 496 [100 - 212 0/m]                                                                                                    |
|                                           |                                            |                                       | a recontrol from serviced                                                                                                    |

Al destildar la opción **Ver Históricos**, se desactiva y estos registros dejaran de estar visibles en la Grilla.

### Identificación de Parcelas Afectadas

El **Módulo de Consultas** permite identificar las parcelas afectadas que resulten de un proceso de Búsqueda

Para identificar estos registros dentro de la **Grilla de Resultados Alfanuméricos**, presionar el botón **Ver Afectaciones** que se encuentra en el **Menú de Búsqueda y Selección**.

Se activará el siguiente formulario que podrá encenderse y apagarse a voluntad.

| Desarrollo de Sul                              | bsistemas e Interfases                |
|------------------------------------------------|---------------------------------------|
| Subsistema 1 - Aplicación Catastral Provincial | Manual del Usuario de SS1M7 v 1.0.doc |
| Módulo 7 – Módulo de Consultas                 | Página 33 de 79                       |
| Hito 5 – Documentación del Subsistema          |                                       |

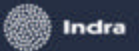

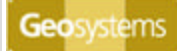

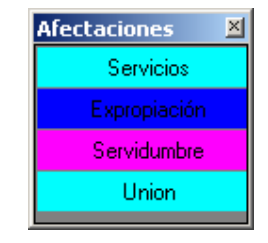

Al activarse este elemento, se pintarán los registros en la **Grilla de Resultados** con distintos colores, en función del color del tipo de afectación seleccionada en el formulario.

En la siguiente imagen vemos un ejemplo de la afectación Expropiación.

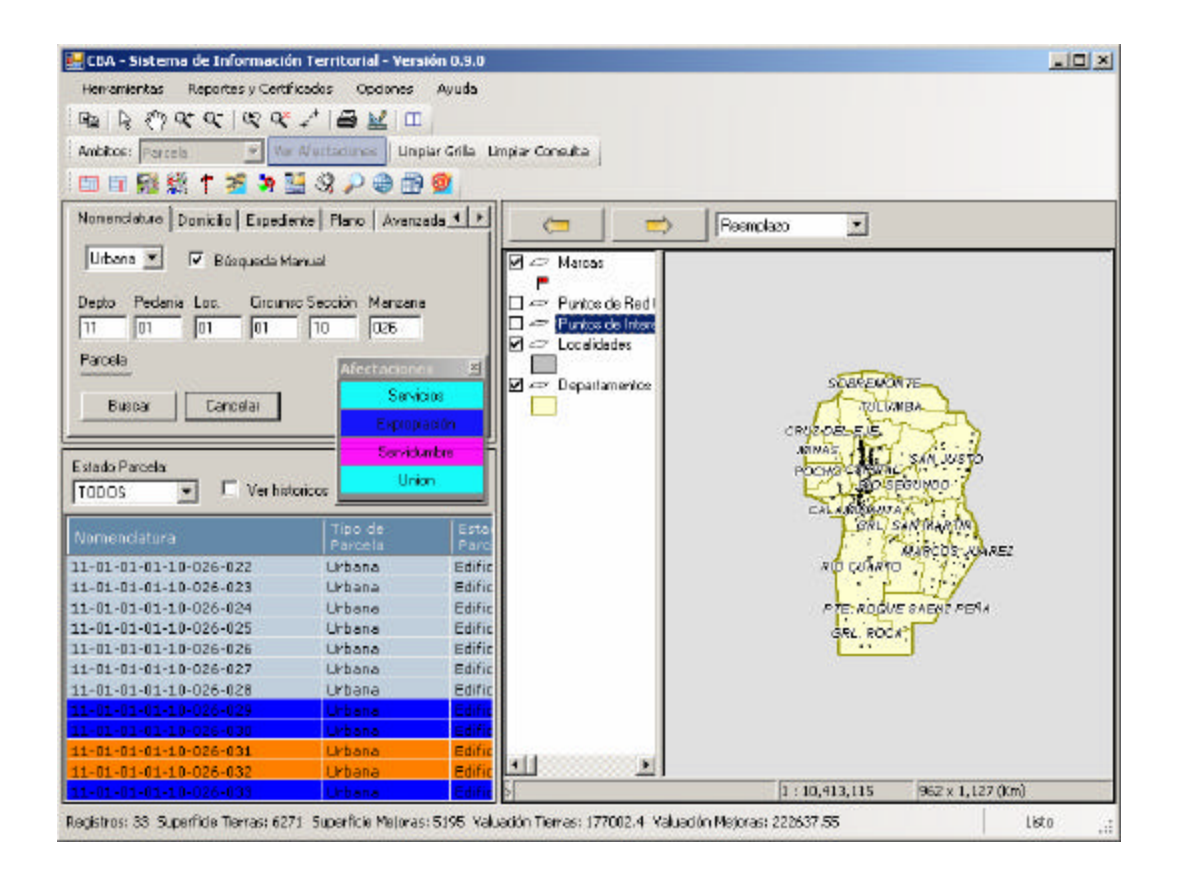

### Verificación de Domicilio Urbano

Finalizada una búsqueda de parcelas o cuentas urbanas se podrá verificar que el domicilio sea correcto.

Para ello se debe seleccionar de la Grilla de Resultados Alfanuméricos el registro a verificar.

Presionando el botón derecho del Mouse sobre el registro se desplegarán las opciones del menú contextual que vemos a continuación:

| Desarrollo de Sul                              | bsistemas e Interfases                |
|------------------------------------------------|---------------------------------------|
| Subsistema 1 - Aplicación Catastral Provincial | Manual del Usuario de SS1M7 v 1.0.doc |
| Módulo 7 – Módulo de Consultas                 | Página 34 de 79                       |
| Hito 5 – Documentación del Subsistema          |                                       |

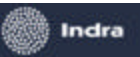

Programa de Apoyo a la Modernización del Estado de la Provincia de Córdoba Sistema de Información Territorial de la Provincia de Córdoba, Catastro Provincial

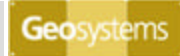

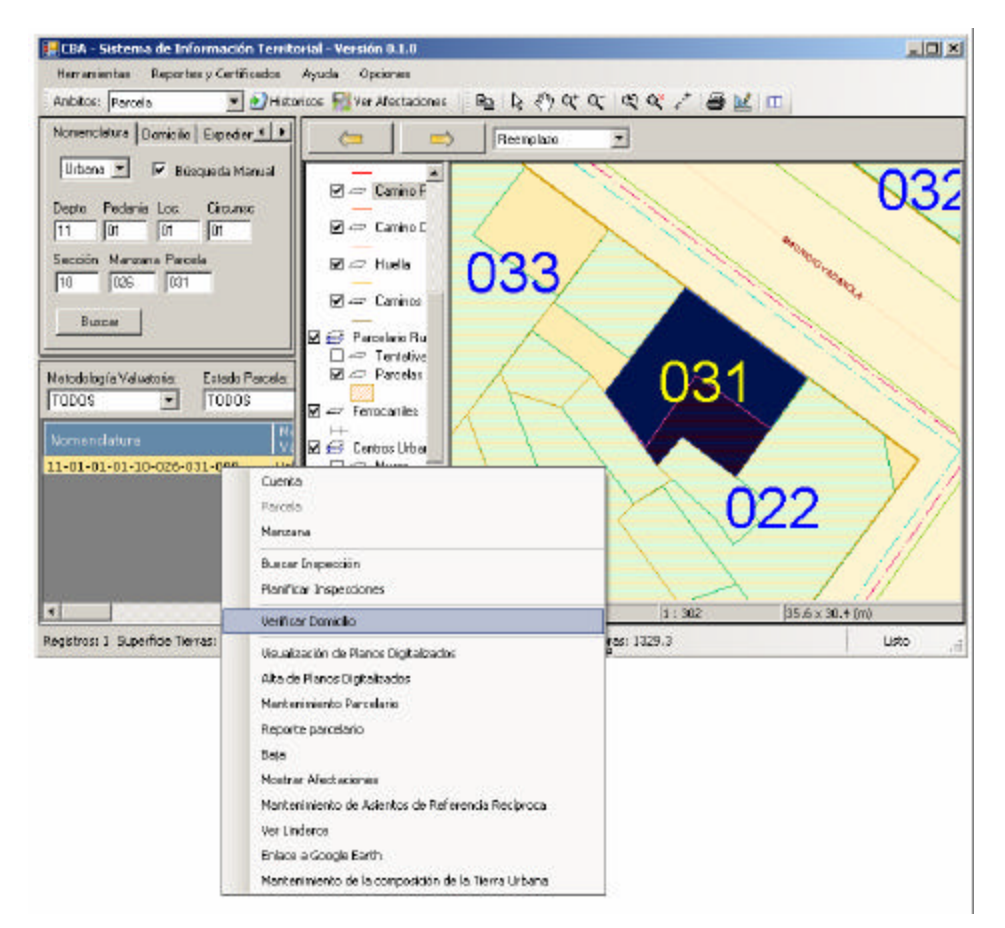

Seleccionar del menú la opción Verificar Domicilio.

El sistema valida internamente que el domicilio que esta almacenado alfanuméricamente corresponda a la ubicación gráfica de la parcela.

Como resultado de este proceso el sistema informa el siguiente mensaje:

| Verificación de domicilio               | × |  |  |
|-----------------------------------------|---|--|--|
| El domicilio de la parcela es correcto. |   |  |  |
| Aceptar                                 |   |  |  |

| Desarrollo de Sul                              | bsistemas e Interfases                |
|------------------------------------------------|---------------------------------------|
| Subsistema 1 - Aplicación Catastral Provincial | Manual del Usuario de SS1M7 v 1.0.doc |
| Módulo 7 – Módulo de Consultas                 | Página 35 de 79                       |
| Hito 5 – Documentación del Subsistema          |                                       |

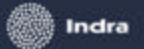

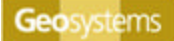

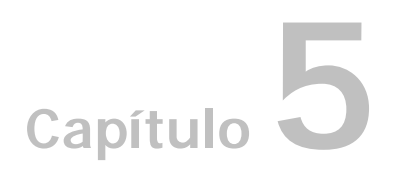

# Visualización Geográfica

El **Módulo de Consultas** permit e al usuario desplazarse por la cartografía y consultar la información alfanumérica asociada a los distintos objetos que conforman el modelo geográfico.

### Herramientas de Navegación

El usuario dispone de las siguientes herramientas de navegación propias de Autodesk MapGuide:

Barra de Herramientas

Esta Barra de Herramientas contiene los botones que permiten acceder a las funciones principales de navegación sobre el mapa.

Estas funciones permiten acercarse, alejarse, desplazarse hacia las distintas direcciones, ver los objetos a distintas escalas, ir a distintos lugares específicos del mapa, etc.

A continuación se detallan las funciones principales

| Botón                                                                                                    | Opción         | Descripción                                                                                                    |  |
|----------------------------------------------------------------------------------------------------|----------------|----------------------------------------------------------------------------------------------------|--|
| Funcio                                                                                                    | nes deZoom     |                                                                                                    |  |
| T                                                                                                    | Desplazamiento | Arrastra el mapa para desplegar áreas que están fuera de la vista actual.                                                                                                    |  |
| Acercarse Realiza un acercamiento (Zoom In) aplicando un factor amplificación de dos, en el punto que usted hace click, amplifica el área rectangular que usted dibuja con el mo |                | Realiza un acercamiento (Zoom In) aplicando un factor de<br>amplificación de dos, en el punto que usted hace click, o<br>amplifica el área rectangular que usted dibuja con el mouse. |  |
| 9                                                                                                    | Alejarse       | Alejamiento (Zoom Out) aplicando un factor de reducción de dos<br>en el punto que usted hace click, para desplegar un área más<br>amplio del mapa.                                    |  |
| Previo Retorna el nivel de zoom al anterior que se hubiera ul la misma sesión de visualización del mapa                                                                          |                | Retorna el nivel de zoom al anterior que se hubiera utilizado en<br>la misma sesión de visualización del mapa                                                                         |  |

|                                | Desarrollo de Sul                              | osistemas e Interfases |                            |
|--------------------------------|------------------------------------------------|------------------------|----------------------------|
|                                | Subsistema 1 - Aplicación Catastral Provincial | Manual del             | Usuario de SS1M7 v 1.0.doc |
| Módulo 7 – Módulo de Consultas |                                                |                        | Página 36 de 79            |
|                                | Hito 5 – Documentación del Subsistema          |                        |                            |

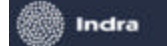

Programa de Apoyo a la Modernización del Estado de la Provincia de Córdoba Sistema de Información Territorial de la Provincia de Córdoba, Catastro Provincial

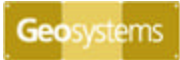

| Seleccionado Despliega la Caja de d |          | Despliega la Caja de diálogo Zoom Goto en donde usted elige el |
|-------------------------------------|----------|----------------------------------------------------------------|
| lugar del mapa que de               |          | lugar del mapa que desea ampliar. El administrador del mapa    |
| especifica los lugares              |          | especifica los lugares que se desplegarán como opciones y los  |
| mismos podrán cambi                 |          | mismos podrán cambiar a requerimiento.                         |
| ٩×                                  | Ver Todo | Despliega el mapa entero en la ventana actual.                 |

| Funciones de Selección |                                                                                                    |
|------------------------|----------------------------------------------------------------------------------------------------|
| Selección Puntual      | Selecciona los objetos del mapa que intersectan dentro de un<br>área que se establece manteniendo presionado el botón<br>izquierdo del mouse y arrast rándolo hasta definir una zona<br>determinada, o selecciona de a un objeto haciendo click sobre el<br>mismo. |

|  | Funciones de Impresión   Configurar   Página |          |                                                                                                    |
|--|----------------------------------------------|----------|----------------------------------------------------------------------------------------------------|
|  |                                              |          | Despliega la caja de diálogo Page Setup, en donde el usuario<br>puede especificar la configuración necesaria para la impresión<br>del mapa. |
|  | 4                                            | Imprimir | Prepara un documento cartográfico para su impresión tomando<br>la vista desplegada en la ventana del mapa.                                  |

### Menú del Mapa

También dispone del **Menú Contextual del Mapa**, que se despliegapresionando el botón derecho del mouse sobre el área del **Mapa** 

| Comando            | Descripción                                                                                                    |  |
|--------------------|----------------------------------------------------------------------------------------------------|--|
| Zoom > Acercarse   | Realiza un acercamiento (Zoom In) aplicando un factor de<br>amplificación de dos, en el punto que usted hace click, o<br>amplifica el área rectangular que usted dibuja con el mouse.                                                     |  |
| Zoom > Alejarse    | Realiza un alejamiento (Zoom Out) aplicando un factor de<br>reducción de dos en el punto que usted hace click para<br>desplegar un área más amplia del mapa.                                                                              |  |
| Zoom > Anterior    | Vuelve a desplegar el área del Zoom anterior.                                                                                                    |  |
| Zoom > Ver Todo    | Despliega el mapa entero en la ventana actual.                                                                                                    |  |
| Zoom > Desplazarse | Arrastra el mapa para desplegar áreas que están fuera de la vista actual.                                                                                                    |  |
| Zoom > Ir a        | Despliega la Caja de diálogo Zoom Goto en dónde usted elige<br>el lugar del mapa que desea ampliar. El administrador del<br>mapa especifica los lugares que se desplegarán como opciones,<br>y los mismos podrán cambiar a requerimiento. |  |

| Desarrollo de Sul                              | bsistemas e Interfases                |
|------------------------------------------------|---------------------------------------|
| Subsistema 1 - Aplicación Catastral Provincial | Manual del Usuario de SS1M7 v 1.0.doc |
| Módulo 7 – Módulo de Consultas                 | Página 37 de 79                       |
| Hito 5 – Documentación del Subsistema          |                                       |

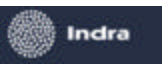

Programa de Apoyo a la Modernización del Estado de la Provincia de Córdoba Sistema de Información Territorial de la Provincia de Córdoba, Catastro Provincial

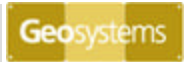

| Zoom > Ancho                        | Despliega la caja de diálogo Zoom Width dónde usted<br>especifica la extensión, en las unidades actuales, del área que<br>quiere desplegar del mapa.      |  |
|-------------------------------------|----------------------------------------------------------------------------------------------------|--|
| Zoom > Escala                       | Despliega la caja de diálogo Zoom Scale, en donde usted especifica la escala que quiere ver el mapa.                                                      |  |
| Zoom > Seleccionado                 | Acerca/aleja para desplegar todos los objetos seleccionados.                                                                                              |  |
| Seleccionar > Radio                 | Selecciona los objetos del mapa que intersectan o caen dentro<br>del círculo, del radio que usted especifica desde un punto<br>determinado.               |  |
| Seleccionar > Polígono              | Selecciona los objetos del mapa que intersectan o caen dentro del polígono que usted ha dibujado.                                                         |  |
| Seleccionar > Dentro de             | Selecciona los objetos del mapa que intersectan o caen dentro de los objetos especificados.                                                               |  |
| Seleccionar > Objetos del<br>Mapa   | Despliega la caja de diálogo Select Map Objects, de donde<br>usted selecciona objetos del mapa de una lista.                                              |  |
| Deseleccionar > Objetos del<br>Mapa | Deselecciona los objetos seleccionados.                                                                                                    |  |
| Reporte                             | Genera un informe de los objetos seleccionados del mapa                                                                                                   |  |
| Ver > Distancia                     | Permite ver la distancia entre dos puntos, así como la distancia acumulativa de todas las medidas tomadas.                                                |  |
| Ver > Buffer                        | Crea un área envolvente alrededor de los objetos<br>seleccionados, permitiendo observar que elementos del map a<br>quedan incluidos en dicha área.        |  |
| Marcas > Agregar Marca              | Despliega la caja de diálogo Add Bookmark, en donde Ud.<br>puede especificar el nombre de un marcador para la vista del<br>mapa en pantalla, y guardarla. |  |
| Marcas > Borrar Marcas              | Despliega la caja de diálogo Delete Bookmarks, en donde usted puede seleccionar un marcador para eliminar.                                                |  |
| Marca > (Nombre de la Marca)        | ) Ajusta la vista del mapa para que se despliegue el área que fue guardada bajo el nombre de éste marcador.                                               |  |
| Imprimir > Configurar Página        | Despliega la caja de diálogo Page Setup, en donde usted puede<br>especificar la configuración necesaria para la impresión del<br>mapa.                    |  |
| Imprimir > Imprimir                 | Prepara un documento cartográfico para su impresión,<br>tomando la vista desplegada en la ventana del mapa.                                               |  |
| Preferencias                        | Personaliza la apariencia de mapas , la barra de estado, y el<br>modo de la selección                                                                     |  |
| Actualizar                          | Redibuja el mapa a su estado inicial, tal cual se observa al iniciar una sesión.                                                                          |  |

| Desarrollo de Sul                              | bsistemas e Interfases                |
|------------------------------------------------|---------------------------------------|
| Subsistema 1 - Aplicación Catastral Provincial | Manual del Usuario de SS1M7 v 1.0.doc |
| Módulo 7 – Módulo de Consultas                 | Página 38 de 79                       |
| Hito 5 – Documentación del Subsistema          | _                                     |

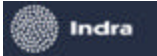

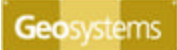

### Menú de Opciones de Leyenda de Layers

La siguiente tabla describe los comandos que aparecen en el menú contextual que se despliega cuando se presiona el botón derecho del mouse sobre uno de los niveles:

| Comando     | Descripción                                                                                                    |  |
|-------------|----------------------------------------------------------------------------------------------------|--|
| Reconstruir | Regenera el nivel seleccionado.                                                                                                    |  |
| Expandir    | Si un nivel del mapa est a listado en la leyenda, no muestra todas las categorías temáticas, esta opción la despliega.                                          |  |
| Comprimir   | Si una capa del mapa listada en la leyenda, muestra todas las categorías temáticas, esta opción condensa la lista para mostrar únicamente el nombre de la capa. |  |

### Enlace Alfanumérico y gráfico

Este Módulo tiene la funcionalidad de enlazar datos alfanumérico y gráficos, que le permit e al usuario:

- Visualizar en el Mapa el resultado total o parcial de una búsqueda alfanumérica.
- Listar en la **Grilla de Resultados Alfanuméricos** objetos gráficos seleccionados en el mapa.

Para ejecutar estas funciones, el usuario debe utilizar las herramientas del Menú de Enlace Alfanumérico y gráfico.

El usuario debe haber hecho alguna Búsqueda previa bajo cualquier ámbito que haya traído como resultado un listado.

#### ENLACE A MAPA

Esta función permite la visualización gráfica de los objetos seleccionados en la **Grilla de Resultados** 

El usuario podrá se leccionar con el mouse uno o varios registros, según lo que desee visualizar geográficamente.

Una vez seleccionados los de su interés, presionar el botón **A Mapa** del **Menú de Enlace.** Automáticamente se visualizarán en el Mapa los registros seleccionados como vemos en la siguiente imagen.

|                                | Desarrollo de Sul                              | osistemas e Interfases |                                |
|--------------------------------|------------------------------------------------|------------------------|--------------------------------|
|                                | Subsistema 1 - Aplicación Catastral Provincial | Manual o               | del Usuario de SS1M7 v 1.0.doc |
| Módulo 7 – Módulo de Consultas |                                                |                        | Página 39 de 79                |
|                                | Hito 5 – Documentación del Subsistema          |                        |                                |

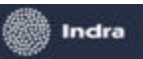

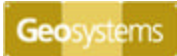

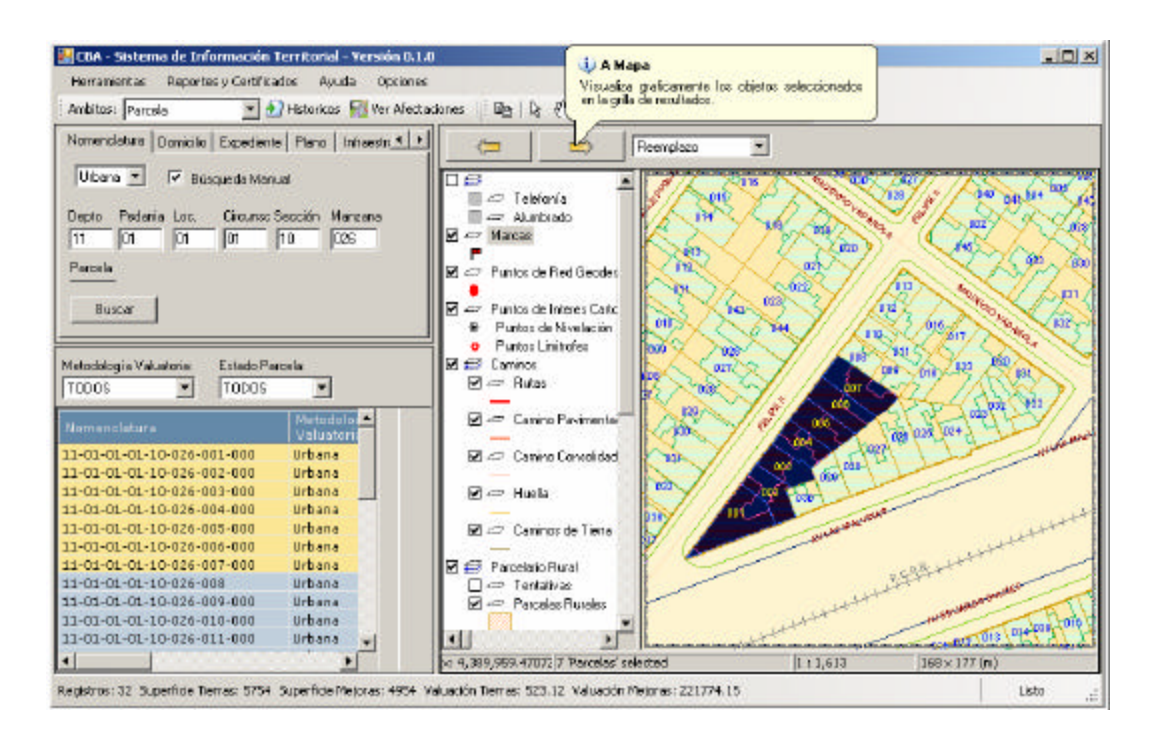

#### ENLACE DE MAPA

Esta función permite la visualización de la Información Alfanumérica de los objetos seleccionados en el **Mapa**.

Seleccionar, utilizando la herramienta de selección de la **Barra de Herramientas**, uno o varios objetos, según lo que desee visualizar alfanuméricamente.

Una vez seleccionados los de su interés, presionar el botón **De Mapa** del **Menú de Enlace.** Automáticamente se visualizarán en la **Grilla de Resultados Alfanuméricos**, los datos correspondientes a los objetos seleccionados, como se ve en la siguiente imagen.

| Desarrollo de Sub                              | bsistemas e Interfases                |
|------------------------------------------------|---------------------------------------|
| Subsistema 1 - Aplicación Catastral Provincial | Manual del Usuario de SS1M7 v 1.0.doc |
| Módulo 7 – Módulo de Consultas                 | Página 40 de 79                       |
| Hito 5 – Documentación del Subsistema          |                                       |